AudioCodes 400HD IP Phones Series

# **IP Phone Manager Express**

Version 7.2

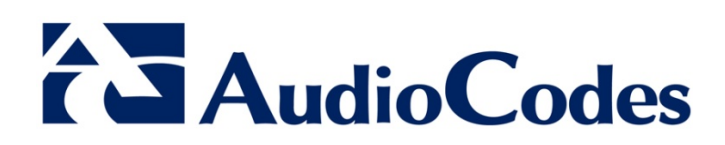

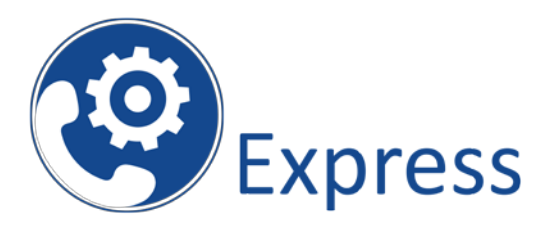

### **Table of Contents**

| 1 | Introducing the IPP Manager Express - Windows Edition7 |                                                                                           |                |  |  |  |  |
|---|--------------------------------------------------------|-------------------------------------------------------------------------------------------|----------------|--|--|--|--|
| 2 | Sys                                                    | System Prerequisites                                                                      |                |  |  |  |  |
|   | 2.1<br>2.2                                             | Small Profile<br>Large Profile                                                            | 9<br>9         |  |  |  |  |
| 3 | Inst                                                   | allation                                                                                  | 11             |  |  |  |  |
| 4 | Get                                                    | ting Started                                                                              | 13             |  |  |  |  |
|   | 4.1<br>4.2<br>4.3                                      | Configure DHCP Server Option 160<br>Plug Phones into the Network<br>Open Web Admin        | 13<br>13<br>13 |  |  |  |  |
| 5 | Mor                                                    | nitoring and Maintaining the IP Phones Network                                            | 15             |  |  |  |  |
|   | 5.1<br>5.2<br>5.3                                      | Monitoring the Network from the Dashboard<br>Checking Devices Status<br>Monitoring Alarms | 15<br>17<br>20 |  |  |  |  |
| 6 | Sett                                                   | ing Global IP Phone Configurations                                                        | 21             |  |  |  |  |
|   | 6.1<br>6.2                                             | Setting Placeholders<br>Generating New Configuration Files                                | 21<br>22       |  |  |  |  |
| 7 | Changing IP Phone Firmware                             |                                                                                           |                |  |  |  |  |
|   | 7.1<br>7.2                                             | Upload New Firmware<br>Update Firmware to the Phones                                      | 23<br>24       |  |  |  |  |
| 8 | Mig                                                    | rating Phones to the EMS IP Phone Manager Pro                                             | 25             |  |  |  |  |
|   | 8.1<br>8.2                                             | Reconfigure DHCP Option 160<br>Update Templates                                           | 25<br>25       |  |  |  |  |
|   | 8.3<br>8.4                                             | Update All Phones<br>Migrate Regions and Templates.                                       | 25<br>26       |  |  |  |  |

### List of Figures

| Figure 5-1: Dashboard and Users                                    | 15 |
|--------------------------------------------------------------------|----|
| Figure 5-2: Dashboard                                              | 15 |
| Figure 5-3: Dashboard - Skype for Business IP Phone Not Registered | 16 |
| Figure 5-4: Devices Status                                         | 17 |
| Figure 5-5: Devices Status Filter                                  | 17 |
| Figure 5-6: Actions Menu - Single User                             | 18 |
| Figure 5-7: Actions Menu - Selected Rows                           | 19 |
| Figure 5-8: Alarms                                                 | 20 |
| Figure 6-1: Placeholders                                           | 21 |
| Figure 6-2: Placeholders                                           | 21 |
| Figure 6-3: Generate New Configuration Files                       | 22 |
| Figure 7-1: Upload New Firmware                                    | 23 |
| Figure 7-2: Upload Firmware File                                   | 23 |
| Figure 7-3: Upload Firmware File                                   | 24 |

### List of Tables

| Table 5-1: Dashboard – Status Thumbnails | 16 |
|------------------------------------------|----|
| Table 5-2: Actions Menu                  | 18 |
| Table 5-3: Alarms                        | 20 |

#### Notice

This document shows how to use AudioCodes' IP Phone Manager Express.

Information contained in this document is believed to be accurate and reliable at the time of printing. However, due to ongoing product improvements and revisions, AudioCodes cannot guarantee accuracy of printed material after the Date Published nor can it accept responsibility for errors or omissions. Before consulting this document, check the corresponding Release Notes regarding feature preconditions and/or specific support in this release. In cases where there are discrepancies between this document and the Release Notes, the information in the Release Notes supersedes that in this document. Updates to this document and other documents as well as software files can be downloaded by registered customers at http://www.audiocodes.com/downloads.

#### © Copyright 2016 AudioCodes Ltd. All rights reserved.

This document is subject to change without notice.

Date Published: May-30-2016

### **Trademarks**

AudioCodes, AC, HD VoIP, HD VoIP Sounds Better, IPmedia, Mediant, MediaPack, What's Inside Matters, OSN, SmartTAP, VMAS, VoIPerfect, VoIPerfectHD, Your Gateway To VoIP, 3GX, VocaNOM and CloudBond 365 are trademarks or registered trademarks of AudioCodes Limited All other products or trademarks are property of their respective owners. Product specifications are subject to change without notice.

#### WEEE EU Directive

Pursuant to the WEEE EU Directive, electronic and electrical waste must not be disposed of with unsorted waste. Please contact your local recycling authority for disposal of this product.

#### **Customer Support**

Customer technical support and services are provided by AudioCodes or by an authorized AudioCodes Service Partner. For more information on how to buy technical support for AudioCodes products and for contact information, please visit our Web site at <u>www.audiocodes.com/support</u>.

#### **Documentation Feedback**

AudioCodes continually strives to produce high quality documentation. If you have any comments (suggestions or errors) regarding this document, please fill out the Documentation Feedback form on our Web site at <a href="http://www.audiocodes.com/downloads">http://www.audiocodes.com/downloads</a>.

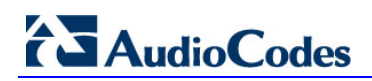

### **Abbreviations and Terminology**

Each abbreviation, unless widely used, is spelled out in full when first used.

### **Related Documentation**

| Manual Name                                                     |
|-----------------------------------------------------------------|
| 420HD IP Phone User's Manual                                    |
| 430HD and 440HD IP Phone User's Manual                          |
| 405 IP Phone User's Manual                                      |
| 400HD Series IP Phones Administrator's Manual                   |
| 400HD Series IP Phone with Microsoft Lync Administrator's Guide |
| 420HD IP Phone Quick Guide                                      |
| 430HD IP Phone Quick Guide                                      |
| 440HD IP Phone Quick Guide                                      |
| 405 IP Phone Quick Guide                                        |

### **Document Revision Record**

| LTRT  | Description              |
|-------|--------------------------|
| 91180 | Initial document release |

# 1 Introducing the IPP Manager Express -Windows Edition

AudioCodes' IP Phone Manager Express features a user interface that enables enterprise network administrators to effortlessly and effectively set up, configure and update up to 500 400HD Series IP phones in globally distributed corporations.

The IP Phone Manager Express client, which network administrators can use to connect to the server, can be any standard web browser supporting HTML5:

- Internet Explorer version 11 and later
- Chrome
- Firefox

REST (Representational State Transfer) based architecture enables statuses, commands and alarms to be communicated between the IP phones and the server. The IP phones send their status to the server every hour for display in the user interface.

The IP Phone Management Express provides zero touch provisioning capabilities for AudioCodes' 400HD Series IP Phones for Skype for Business.

A configuration file template feature lets network administrators customize configuration files per phone model, region, and device.

The IP Phone Manager Express shows in real time the statuses of the phones and can remotely perform actions such as reset and login to the IP phone web page.

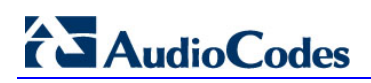

This page is intentionally left blank.

# 2 System Prerequisites

### 2.1 Small Profile

The following minimum requirements must be met in order to install the IP Phone Manager for up to 100 devices:

- Clean installation of Windows 2012 R2
- 2 GHz 64-bit processor (minimum)
- 4 GB RAM (minimum)

### 2.2 Large Profile

The following minimum requirements must be met in order to install the IP Phone Manager for up to 500 devices:

- Clean installation of Windows 2012 R2
- 4 GHz 64-bit processor (minimum)
- 4 GB RAM (minimum)

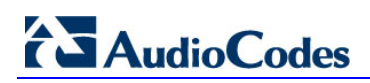

This page is intentionally left blank.

# 3 Installation

You can download the IP Phone Manager setup file from AudioCodes' web site: <u>http://www.audiocodes.com/ip-phone-manager</u>

After the download, run the IP Phone Manager's latest setup:

 $\label{eq:linear} \ensuremath{\mathsf{IP}\_\mathsf{Phone}\_\mathsf{Manager}\_\mathsf{Express}\_\mathsf{setup}\_\mathsf{VERSION}.\mathsf{exe}$ 

Follow the installer instructions to finish the installation.

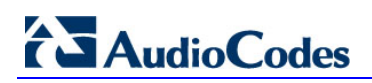

This page is intentionally left blank.

## 4 Getting Started

This section shows how to get started with the IP Phone Manager Express.

- To get started:
- 1. Set DHCP Option 160 (see the next section)
- 2. Plug phones into the network (see Section 0)
- 3. Open the Web Admin (see Section 4.3)

### 4.1 Configure DHCP Server Option 160

You need to configure DHCP server Option 160.

- > To configure DHCP server Option 160:
- On your DHCP server, configure DHCP Option 160 as follows: http://<IP\_address>/firmwarefiles;ipp/dhcpoption160.cfg

where **<IP\_address>** is the IP address of the IP Phone Manager server.

When the phones are then powered up, they contact the DHCP server which sends them this URL (using Option 160).

The phones use the URL to contact the IP Phone Manager from where they can download their firmware and configuration files.

### 4.2 Plug Phones into the Network

Plug the phones into the network.

### 4.3 **Open Web Admin**

You need to open the Web Admin.

- > To open the Web Admin:
- 1. Open the Web Admin from the URL http:/ <SERVER\_IP\_ADDRESS>/ipp
- 2. Replace SERVER\_IP\_ADDRESS with the server IP address.
- 3. Login as Admin / Admin; you'll view AudioCodes' IP phones in the Welcome page.

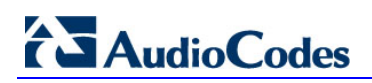

This page is intentionally left blank.

# 5 Monitoring and Maintaining the IP Phones Network

This section shows how to monitor and maintain the phone network in the enterprise. The following Dashboard and Users pages let you monitor and maintain the phone network:

| Figure | 5-1: | Dash | board | and | Users |
|--------|------|------|-------|-----|-------|
|        |      |      |       |     |       |

| Navigation Tree      |   |  | Navigation Tree         |   |  |
|----------------------|---|--|-------------------------|---|--|
| Dashboard            | - |  | Dashboard               | + |  |
| Dashboard            |   |  | Regions                 | + |  |
| Devices Status       |   |  | Users                   | - |  |
| Devices Status       |   |  | Manage Users            |   |  |
| Alarms               |   |  | Manage Multiple Users   |   |  |
| Regions              | + |  | Manage Multiple Devices |   |  |
| lleare               |   |  | Import Users & Devices  |   |  |
| Users                | + |  |                         |   |  |
| Phones Configuration | + |  | Phones Configuration    | + |  |
| System Diagnostics   | + |  | System Diagnostics      | + |  |

The sections below show what each page lets you do.

### 5.1 Monitoring the Network from the Dashboard

The Dashboard page lets you quickly identify

- which phones in the network are registered
- which phones in the network are non-registered
- # of registered and non-registered phones (in terms of SIP registration)
- % of registered phones
- MAC and IP address of each phone
- the time the information was reported
- the firmware version
- > To open the Dashboard page:
- In the navigation tree, click **Dashboard** > **Dashboard**.

Figure 5-2: Dashboard

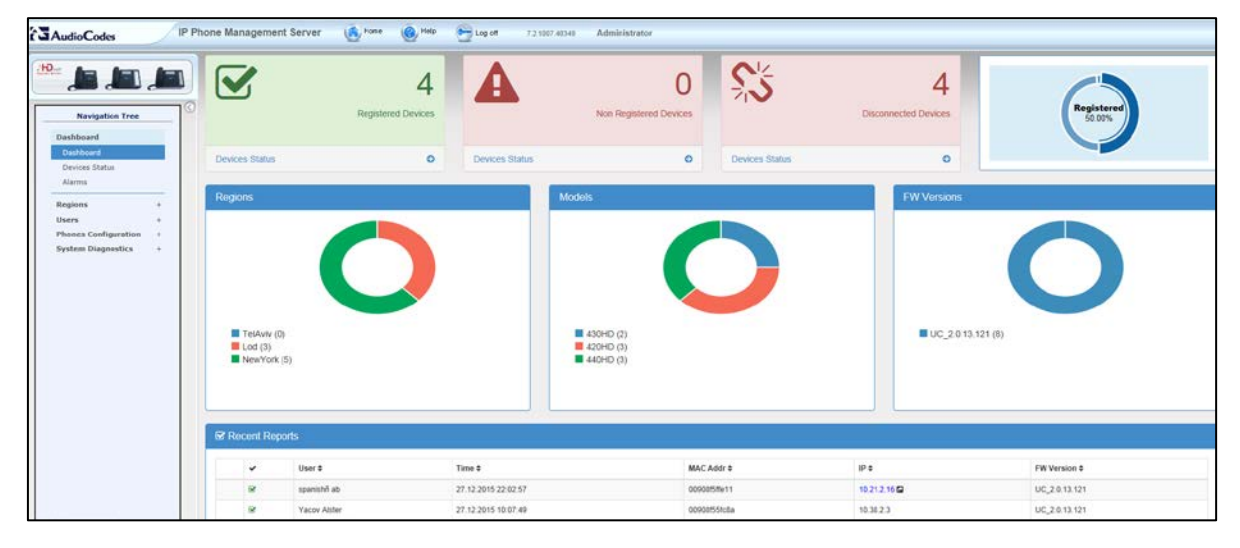

If a Skype for Business IP phone is signed out (offline, or not registered), you'll see a grey circle icon with an x inside, and the 'User' column will be blank, as shown in the figure below.

It will be counted as a Non Registered Device.

#### Figure 5-3: Dashboard - Skype for Business IP Phone Not Registered

| 🗹 Recent Repo | rts    |                     |              |               |
|---------------|--------|---------------------|--------------|---------------|
| ~             | User 🖨 | Time <b>≑</b>       | MAC Addr 🗢   | IP \$         |
| ٥             | _      | 03.01.2016 23:09:48 | 00908f6004fe | 172.17.188.62 |
| offline       | EMS_01 | 03.01.2016 09:39:03 | 00908f60a1e7 | 172.17.188.74 |

Point your mouse over the icon to view the 'offline' indication (see the figure above).

View the following status thumbnails on the Dashboard (left to right, top down):

 Table 5-1: Dashboard – Status Thumbnails

| Status Thumbnail                                     | Description                                                                                                    |
|------------------------------------------------------|----------------------------------------------------------------------------------------------------|
| 259       Registered<br>Devices       Devices Status | The number of registered devices.<br>Click the <b>Devices Status</b> link to quickly access the Devices Status<br>page.     |
| A 1<br>Non Registered<br>Devices<br>Devices Status   | The number of non-registered devices.<br>Click the <b>Devices Status</b> link to quickly access the Devices Status<br>page. |
| Image: Status                                        | The number of disconnected devices.<br>Click the <b>Devices Status</b> link to quickly access the Devices Status<br>page.   |
| Registered<br>07 27%                                 | The percentage of registered devices.                                                                                       |
| Norm                                                 | Pie chart showing the number of devices per region that are registered.                                                     |
| 10ah                                                 | Pie chart showing how many phones of each model are registered.                                                             |
| TA Vacens<br>Constant<br>Legan Bride                 | Pie chart showing how many phones of each firmware version are registered.                                                  |

### 5.2 Checking Devices Status

The Devices Status page lets you check a phone's status

- > To check a phone's status:
- 1. Open the Devices Status page (Dashboard > Devices Status)

Figure 5-4: Devices Status

| Se Devices Status & Export 2 Relo |             |       |              |                |                     |              |               |         |                    |          | C Reload            |            |               |          |
|-----------------------------------|-------------|-------|--------------|----------------|---------------------|--------------|---------------|---------|--------------------|----------|---------------------|------------|---------------|----------|
| Fits                              | t - Prev    | nous  | 1 Net        | Last           |                     |              |               |         |                    |          | Q                   |            |               | Q Filter |
| Snow                              | ving 1 to 8 | or se | User •       | Phone Number + | Lest Update Status  | MAC -        | ip +          | Model - | Firmware Version + | Region - | Report Time         | Location ~ | Subnet -      | VLAN ID  |
|                                   | Actions     | 8     | spanishñ ab  | +4467777778    | 27.12.2015 22:02:57 | 00908f5ffe11 | 10.21.2.16    | 430HD   | UC_2.0 13 121      | Lod      | 28 12 2015 16:03:07 |            | 255.255.0.0   |          |
|                                   | Actions     |       | Yacov Alster | +97239764725   | 27 12 2015 10:07:49 | 00908155fc8a | 10.38.2.3     | 440HD   | UC_2.0.13.121      | NewYork  | 28 12 2015 16:08:08 |            | 255 255 0 0   |          |
|                                   | Actions     | 0     | EMS_05       | +97239766605   | 27.12.2015 10.05.54 | 00908148794e | 172.17.188.63 | 420HD   | UC_2.0.13.121      | NewYork  | 27.12.2015 10.05.54 |            | 255.255.255.0 |          |
|                                   | Actions     | 3     | Shay Harel   | +97239764720   | 27 12 2015 09:45:31 | 00908!484688 | 10.38.2.8     | 440HD   | UC_2.0.13.121      | NewYork  | 27 12 2015 09:45:31 |            | 255 255 0 0   |          |
|                                   | Actions     | -     | EMS_02       |                | 27.12.2015 09:18:40 | 00908/5//919 | 172 17 188.62 | 430HD   | UC_2.0.13.121      | NewYork  | 27 12 2015 09 18:40 |            | 255 255 255 0 |          |
|                                   | Actions     | 15    | EMS_03       | +97239766603   | 27.12.2015 07.24.00 | 00908148064d | 172.17.188.64 | 420HD   | UC_2.0.13.121      | NewYork  | 27.12.2015 19:24.13 |            | 255.255.255.0 |          |

2. Click the **Filter**; the filter lets you quickly access specific information in the page.

Figure 5-5: Devices Status Filter

| User                         | User Name                          |               |  |
|------------------------------|------------------------------------|---------------|--|
| Phone Number                 | Phone Number                       |               |  |
| MAC Address                  | MAC Address                        |               |  |
| IP Address                   | IP Address                         |               |  |
| 28.12.2015 16<br>Model       | 03:07                              |               |  |
|                              | 430HD<br>420HD<br>440HD            | 255.255.0.0   |  |
| Version 27 12.2015 10        | 05:54                              | 265 265 255 0 |  |
|                              | UC_2.0.13.121                      | 255,255.0.0   |  |
| Vork<br>Status 27 12:2015:09 | 18.40                              |               |  |
| Approve                      | 24.13                              | 265,255,255,0 |  |
| User With Multiple Dev       | rices                              | 255.255.0.0   |  |
| 28 12 2015 18<br>Region      | 07-04<br>telaviv<br>newyork<br>lod | 255 255 255 0 |  |
| Max Devices In Page          | 50                                 | ~             |  |
| Filter                       | Clear Filter                       |               |  |

- **3.** You can filter per user, phone #, MAC, IP address, model, version, status (registered, offline or disconnected), approved or approval pending, users with multiple devices, region, or maximum devices shown in the page.
- Non-Skype for Business and Skype for Business phones are displayed differently. The format of 'User Agent' for non-Skype for Business phones is for example AUDC-IPPhone/2.0.4.30 (430HD; 00908F4867AF) while the format for Skype for Business

#### phones is AUDC-IPPhone-430HD\_UC\_2.0.7.70/1.0.0000.0

Only Skype for Business phones are displayed under 'Location', non-Skype for Business phones are not.

5. You can click an individual user's **Actions** link; the following menu is displayed:

#### Figure 5-6: Actions Menu - Single User

Check Status
Change Region
Update Firmware
Open Web Admin
Reset Phone
Update Configuration
Send Message
Delete

Table 5-2: Actions Menu

| Action        | Description                                                      |  |  |  |  |  |
|---------------|------------------------------------------------------------------|--|--|--|--|--|
| Check Status  | Select the 'Check Status' option; the status is displayed:       |  |  |  |  |  |
|               | Status                                                           |  |  |  |  |  |
|               | Register: 🗢                                                      |  |  |  |  |  |
|               | User Name: ofir19-ac5                                            |  |  |  |  |  |
|               | MAC: 00908/480b62                                                |  |  |  |  |  |
|               | IPP Model: 420HD                                                 |  |  |  |  |  |
|               | VLAN ID:                                                         |  |  |  |  |  |
|               | Firmware Version: UC_2.0.13.160                                  |  |  |  |  |  |
|               | STE Plaxy: audio-codes.inito                                     |  |  |  |  |  |
|               | Ok                                                               |  |  |  |  |  |
| Change Region | Select the 'Change Region' option:                               |  |  |  |  |  |
|               | Change Region ×                                                  |  |  |  |  |  |
|               | Please select a region:     Region   Sha Region                  |  |  |  |  |  |
|               | Ok Cancel                                                        |  |  |  |  |  |
|               | From the dropdown, select the region, and then click <b>Ok</b> . |  |  |  |  |  |

| Action               | Description                                                                                                    |  |  |  |  |  |  |
|----------------------|----------------------------------------------------------------------------------------------------|--|--|--|--|--|--|
| Update Firmware      | You can update firmware per device, or for multiple selected devices (see step 6 below). Select the 'Update Firmware' menu option:                                                     |  |  |  |  |  |  |
|                      | Update Firmware                                                                                                    |  |  |  |  |  |  |
|                      | Please select a firmware:<br>✓ Update IP phone configuaration file and restart the phone                                                                                               |  |  |  |  |  |  |
|                      | Ok Cancel                                                                                                    |  |  |  |  |  |  |
|                      | From the dropdown, select the firmware file, and then click <b>Ok</b> .; the firmware file is updated.                                                                                 |  |  |  |  |  |  |
| Open Web Admin       | Opens the Web interface (see the phone's <i>Administrator's Manual</i> ). By default, the Web interface opens in HTTPS.                                                                |  |  |  |  |  |  |
| Reset Phone          | Sends a reset command to the selected device/s. Note that some<br>phone models wait for the user to finish an active call, while others<br>may perform an immediate restart.           |  |  |  |  |  |  |
| Update configuration | Sends a command to the phone to check whether there is a new configuration file to upload and updates the phone after a configurable 'Delay Time' (Default = 2 seconds).               |  |  |  |  |  |  |
| Send Message         | Lets you send a message to the LCD/s of the selected device/s. Enter<br>the message in the 'Text' field. You can configure for how long the<br>message will be displayed in the LCD/s. |  |  |  |  |  |  |
| Delete               | Deletes the devices from the Status table.                                                                                                    |  |  |  |  |  |  |

6. You can select multiple users and then click the **Selected Rows Actions** link; the following menu is displayed:

#### Figure 5-7: Actions Menu - Selected Rows

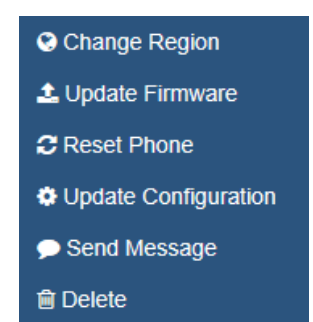

See the table above for descriptions. Any action you choose will apply to all selected rows. For example, select rows, click the **Selected Rows Actions** link, and then select the **Update Firmware** option; all selected devices will be updated with the firmware file you select.

### 5.3 Monitoring Alarms

AudioCodes IP phones send alarms via the REST protocol. The EMS forwards them as mail, SNMP traps, etc.

The Alarms page (Dashboard > Alarms) shows you

- each phone alarm in the network
- a description of each alarm
- MAC address of the phone (source)
- alarm severity
- IP address of the phone
- last action time
- date and time of receipt of the alarm

#### Figure 5-8: Alarms

| RA  | larms                                                                         |           |                                   |                      |             |                |                    |                     |
|-----|-------------------------------------------------------------------------------|-----------|-----------------------------------|----------------------|-------------|----------------|--------------------|---------------------|
| Fin | t $\leftarrow$ Previous 1 Next $\rightarrow$ Last<br>ving 1 to 2 of 2 entries |           |                                   |                      |             |                |                    | ٩                   |
|     | Name 2                                                                        | Region ¢  | Description #                     | Source C             | Severity \$ | Remote Host \$ | Last Action Time © | Received Time 2     |
|     | IPPhone Lync Login Failure                                                    | Region1   | This Alarm is activated when f () | IPPhone/00908f486a92 | Critical    | 10.21.2.24     |                    | 29.12.2015 18:02:31 |
|     | IPPhone Registration Failure                                                  | IPP phone | This Alarm is activated upon r 1  | IPPhone/00908/75754e | Critical    | 10.59.160.77   |                    | 24.12.2015 17:35:20 |
|     |                                                                               |           |                                   |                      |             |                |                    | Delete Selected     |

The management server displays *active* alarms, not historical alarms.

Red indicates a severity level of Critical

Orange indicates a severity level of Major

Click (1) for more information about the alarm

After an alarm is cleared, it disappears from the Alarms screen.

The table below shows the three alarms that users can receive.

#### Table 5-3: Alarms

| Alarm Name            | IP Phone Type                    | Severity |
|-----------------------|----------------------------------|----------|
| Login Failure         | Microsoft Skype for Business     | Critical |
| Registration Failure  | Generic (non Skype for Business) | Critical |
| Survivable Mode Start | Microsoft Skype for Business     | Major    |

# **6 Setting Global IP Phone Configurations**

Templates and Placeholders are used to update the phone configuration file. In this way, you can change the configuration file for a group of phones.

### 6.1 Setting Placeholders

This section shows how to set Placeholders.

- > To set the Placeholder value:
- 1. Click Phone Configuration > Phone Model Placeholders.

#### Figure 6-1: Placeholders

|                         | AudioCodes IP Phone manager windows edition 😨 Home 🚱 Help 🗁 Log off 7.0.28.41093 |  |        |                                             |           |                                            |                     |  |  |  |
|-------------------------|----------------------------------------------------------------------------------|--|--------|---------------------------------------------|-----------|--------------------------------------------|---------------------|--|--|--|
|                         | -                                                                                |  | Ten    | nplate Placeholders                         |           |                                            |                     |  |  |  |
|                         |                                                                                  |  |        |                                             |           |                                            | Add new placeholder |  |  |  |
|                         |                                                                                  |  | Phone  | e Model: Audiocodes_405_LYNC The Show Place | e Holders |                                            |                     |  |  |  |
| Navigation Tree         |                                                                                  |  |        |                                             |           |                                            |                     |  |  |  |
| Dashboard               | +                                                                                |  | Filter |                                             |           |                                            |                     |  |  |  |
| Regions                 | +                                                                                |  |        | Placeholder                                 | Value     | Description                                |                     |  |  |  |
| Administrator           | +                                                                                |  | 1      | %ITCS_DayLightActivate%                     | Disable   | Day Light Activate - Enable/Disable        | Edit Delete         |  |  |  |
| Users                   | +                                                                                |  | 2      | %ITCS_DayLightEndDay%                       | 14        | Day Light End Day                          | Edit Delete         |  |  |  |
| Phones Configuration    |                                                                                  |  | 3      | %ITCS_DayLightEndMonth%                     | 9         | Day Light End Month                        | Edit Delete         |  |  |  |
| Templates               |                                                                                  |  | 4      | %ITCS_DayLightStartDay%                     | 26        | Day Light Start Day                        | Edit Delete         |  |  |  |
| System Settings         |                                                                                  |  | 5      | %ITCS_DayLightStartMonth%                   | 3         | Day Light Start Month                      | Edit Delete         |  |  |  |
| Default Placeholders Va | lues                                                                             |  | 6      | %ITCS_FirmwareFile%                         |           | Firmware File Name                         | Edit Delete         |  |  |  |
| Phone Model Placehold   | ers                                                                              |  | 7      | %ITCS_SipDigitMap%                          | **xxxx    | Digit map for the IPP e.g 4xxx for 4 digit | Edit Delete         |  |  |  |
| Region Placeholders     |                                                                                  |  |        | ·                                           |           |                                            |                     |  |  |  |
| Devices Placeholders    |                                                                                  |  |        |                                             |           |                                            |                     |  |  |  |
| Phone Configuration Fil | es                                                                               |  |        |                                             |           |                                            |                     |  |  |  |
| Phone Firmware Files    |                                                                                  |  |        |                                             |           |                                            |                     |  |  |  |
|                         |                                                                                  |  |        |                                             |           |                                            |                     |  |  |  |
| System Diagnostics      | +                                                                                |  |        |                                             |           |                                            |                     |  |  |  |

- 2. Choose a Phone Model and click Add new placeholder.
- 3. Enter the placeholder name (e.g., language ), value and description, and click **Submit**.

#### Figure 6-2: Placeholders

| ź |                         |       | ÎP P      | hone manage       | r windows edition       | Home (                | 🕐 Help         | 🗲 Log off |
|---|-------------------------|-------|-----------|-------------------|-------------------------|-----------------------|----------------|-----------|
| ( |                         | -     |           | Add new placel    | holder                  |                       |                |           |
|   | Sacada Better           |       |           | IP                | Phone Model - Audiocod  | des_405_LYNC          |                |           |
|   |                         | ~     |           | Name:             | Language                |                       |                |           |
|   | Navigation Tree         |       | $\otimes$ | Value:            | VLANID<br>%ITCS_VLANID% | 6 - network/lan/v     | lan/id         |           |
|   | Dashboard               | +     |           | Description:      | VLANMode                | le 0/ en et en et /le | -(-1(4-        |           |
|   | Regions                 | +     |           |                   | VI ANDriority           | ie% - network/la      | n/ vian/ mode  |           |
|   | Administrator           | +     |           |                   | %ITCS_VLANPrio          | rity% - network/      | lan/vlan/prior |           |
|   | Users                   | +     |           |                   | Language                |                       |                |           |
|   | Phones Configuration    |       |           |                   | %ITCS_Language          | e% - personal_se      | ttings/languag |           |
|   | Templates               |       |           |                   | 4                       |                       | •              |           |
|   | System Settings         |       |           |                   |                         |                       |                |           |
|   | Default Placeholders Va | lues  |           |                   |                         |                       |                |           |
|   | Phone Model Placeholde  | ers   |           |                   |                         |                       |                |           |
|   | Region Placeholders     |       |           |                   |                         |                       |                |           |
|   | Devices Placeholders    |       |           |                   |                         |                       |                |           |
|   | 4. Generate             | e the | configu   | uration files for | r the relevant phor     | nes (see the          | e next section | on).      |

# AudioCodes

### 6.2 Generating New Configuration Files

This section shows how to generate new configuration files.

- > To generate new configuration files:
- 1. Open menu Users > Manage Multiple Users.
- 2. Use the search option to locate the relevant users.
- 3. Move the users from the 'Available Users' to the 'Selected Users'.
- Select the action Generate IP Phones Configuration Files for the action to take effect. Leave the Updating IP Phones and restarting IP Phones after generating files option cleared.
- 5. Click Generate IP Phones Configuration Files

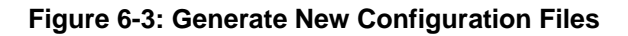

|                                                                                                    | Manage Multiple Users                                                                                                    |
|----------------------------------------------------------------------------------------------------|----------------------------------------------------------------------------------------------------|
|                                                                                                    | Region Search Go                                                                                                    |
| Navigation Tree                                                                                                    |                                                                                                    |
| Dashboard+Regions+Administrator+Users-Manage Users-Manage Multiple Devices-Import Users & Devices-Phones Configuration+System Diagnostics+ | Available Users         Selected Users           12:10                                                                                                    |
|                                                                                                    | Showing 1 to 32 of 32 users          Action       Generate IP Phones Configuration Files         Delay, Time       2 sec         V       Updating IP Phones and restarting IP Phones after generating files         Centrate IP Phones Configuration Files |

# 7 Changing IP Phone Firmware

This section shows how to change the IP phone firmware.

### 7.1 Upload New Firmware

This section shows how to upload new firmware.

- > To upload new firmware:
- 1. Click Phone Configuration > Phone firmware files > Edit.

#### Figure 7-1: Upload New Firmware

| ð   | AudioCodes               |      | ĬP P | hon | e manager window    | vs edition 💼 Home 🛞 Help 😁 Log off 7 | .0.26.41093     |               |              |
|-----|--------------------------|------|------|-----|---------------------|--------------------------------------|-----------------|---------------|--------------|
|     | Dwee                     |      |      | Ph  | none firmware files |                                      |                 |               |              |
| 500 |                          |      |      |     |                     |                                      |                 | Add new IP Ph | ione firmwai |
|     |                          |      | 10   |     | Name                | Description                          | Version         | File Name     |              |
|     | Navigation Tree          |      |      | 1   | 405                 | 405 - default firmware               | UC_2.0.13.205.7 | 405.img       | Edit Dele    |
|     | Dashhaand                |      |      | 2   | 405HD               | 405HD - default firmware             |                 |               | Edit Dele    |
|     | Dashboard                | T    |      | 3   | 420HD               | 420HD - default firmware             | UC_2.0.13.205.7 | 420HD.img     | Edit Dele    |
|     | Regions                  | +    |      | 4   | 430HD               | 430HD - default firmware             | UC_2.0.13.205.7 | 430HD.img     | Edit Dele    |
|     | Administrator            | +    |      | 5   | 440HD               | 440HD - default firmware             | UC_2.0.13.205.7 | 440HD.img     | Edit Dele    |
|     | Users                    | +    |      |     |                     |                                      |                 |               |              |
|     | Phones Configuration     |      |      |     |                     |                                      |                 |               |              |
|     | Templates                |      |      |     |                     |                                      |                 |               |              |
|     | System Settings          |      |      |     |                     |                                      |                 |               |              |
|     | Default Placeholders Val | lues |      |     |                     |                                      |                 |               |              |
|     | Phone Model Placeholde   | rs   |      |     |                     |                                      |                 |               |              |
|     | Region Placeholders      |      |      |     |                     |                                      |                 |               |              |
|     | Devices Placeholders     |      |      |     |                     |                                      |                 |               |              |
|     | Phone Configuration File | es   |      |     |                     |                                      |                 |               |              |
|     | Phone Firmware Files     |      |      |     |                     |                                      |                 |               |              |
|     |                          |      |      |     |                     |                                      |                 |               |              |
|     | System Diagnostics       | +    |      |     |                     |                                      |                 |               |              |
|     |                          |      |      |     |                     |                                      |                 |               |              |

2. Click Upload firmware file.

#### Figure 7-2: Upload Firmware File

| VoIP                         | IP Phone 440HD Fi | rmware                   |
|------------------------------|-------------------|--------------------------|
|                              |                   | IP Phone 440HD Firmware  |
|                              | Name:             | 440HD                    |
| Navigation Tree              | Description :     | 440HD - default firmware |
| Dashboard +                  | Version:          | UC_2.0.13.205.7          |
| Regions +<br>Administrator + | File Name:        | 440HD.img                |
| Users +                      |                   |                          |
| Phones Configuration         |                   |                          |
| Templates                    | Download:         | Download firmware file   |
| System Settings              |                   |                          |
| Default Placeholders Values  | Upload:           | Upload firmware file     |
| Phone Model Placeholders     |                   |                          |
| Region Placeholders          |                   |                          |
| Devices Placeholders         |                   |                          |
| Phone Configuration Files    |                   |                          |
| Phone Firmware Files         |                   |                          |
| System Diagnostics +         |                   |                          |

# 

### 7.2 Update Firmware to the Phones

This section shows how to update firmware to the phones.

- > To update firmware to the phones:
- 1. Open the Device Status page.
- 2. Filter for relevant devices using the filter button or the search text,
- 3. Select all devices and click Selected Rows Actions.
- 4. Choose Update Firmware.
- 5. In the popup, choose the firmware and click **OK**.

#### Figure 7-3: Upload Firmware File

| AudioCodes                    | IP Ph | one manager windows o   | edition 🙆 Home     | 0  | Help 😁 Log off                  | 7.0.26.41093            |                |               |            |                  |
|-------------------------------|-------|-------------------------|--------------------|----|---------------------------------|-------------------------|----------------|---------------|------------|------------------|
|                               |       | C Devices Status        |                    |    |                                 |                         |                |               | ł          | Export 🤁 Reloa   |
| Navigation Tree               |       | First - Previous 1      | Next-+ Last        |    |                                 | -                       |                | ۹             |            | QF               |
| Dashboard<br>Dashboard        |       | Showing 1 to 40 of 40 e | ntries             |    | Update Firmware                 |                         | ×              |               |            |                  |
| Devices Status<br>Alarms      |       | Selected Rows Acti      | One OChange Region | 1  | Please select a firmwar         | e:                      | T              | IP ×          | Model +    | Firmware Version |
| Regions                       | +     | Actions                 | 🛓 Update Firmware  |    | Update IP phone config<br>phone | uaration file and resta | art the        | 17.102.98.20  | 440HD_LYNC | UC_2.0.13.121    |
| Administrator                 | +     | Actions                 | C Reset Phone      |    |                                 | Ok                      | Cancol         | 82.101.84.117 | 440HD_LYNC | UC_2.0.13.121    |
| Users<br>Phones Configuration | +     | Actions                 | Update Configura   |    | 10.40_10-00-2010 III/0861 1-    | 2010-00-10 05:00.05     | UUDUUIE I JUIH | 60.52.32.122  | 440HD_LYNC | UC_2.0.13.121    |
| System Diagnostics            | +     | Actions                 | ● Send Message     |    | 13:3910-05-2016 myUser 3        | 2016-05-10 03:44:31     | 0090817ba85d   | 81.52.59.64   | 440HD_LYNC | UC_2.0.13.121    |
|                               |       | Actions                 |                    | N. | 13:39_10-05-2016 myUser 2       | 2016-05-10 03:44:03     | 00908fd2f05f   | 10.62.77.80   | 440HD_LYNC | UC_2.0.13.121    |
|                               |       | Actions                 |                    | 8  | 13:39_10-05-2016 myUser 1       | 2016-05-10 03:43:35     | 00908f6c5acc   | 125.97.88.78  | 440HD_LYNC | UC_2.0.13.121    |
|                               |       | Actions                 |                    | V  | 13:3110-05-2016 myUser 3        | 2016-05-10 03:36:31     | 00908f2f8f0c   | 114.25.10.7   | 440HD_LYNC | UC_2.0.13.121    |
|                               |       | Actions                 |                    | 8  | 13:3110-05-2016 myUser 2        | 2016-05-10 03:36:08     | 00908f97f499   | 46.125.27.21  | 440HD_LYNC | UC_2.0.13.121    |
|                               |       | Actions                 |                    | Z  | 13:3110-05-2016 myUser 1        | 2016-05-10 03:35:44     | 00908faef003   | 56 53 54 66   | 440HD_LYNC | UC_2.0.13.121    |
|                               |       | Actions                 |                    | ×  | 12:5510-05-2016 myUser 3        | 2016-05-10 02:59:52     | 00908fd471e0   | 80.101.99.12  | 440HD_LYNC | UC_2.0.13.121    |
|                               |       | Actions                 |                    | ¥  | 12:55_10-05-2016 myUser 2       | 2016-05-10 02:59:24     | 00908fd80196   | 26.17.20.4    | 440HD_LYNC | UC_2.0.13.121    |
|                               |       |                         |                    |    |                                 |                         |                |               |            |                  |

# 8 Migrating Phones to the EMS IP Phone Manager Pro

This section describes the flow when migrating phones from the IP Phone Manager Express to the EMS IP Phone Manager Pro. Follow the procedures described in the next sections.

### 8.1 Reconfigure DHCP Option 160

You need to reconfigure DHCP Option 160.

- > To reconfigure DHCP Option 160:
- On your DHCP server, reconfigure DHCP Option 160 to point to the EMS: http://<EMS\_IP\_address>/firmwarefiles;ipp/dhcpoption160.cfg where <EMS\_IP\_address> is the IP address of the EMS server.
- 2. Check that one of the phones can connect to the EMS (recommended).

### 8.2 Update Templates

You need to make the phones read DHCP Option 160 again.

- > To make the phones read DHCP Option 160 again:
- 1. Open the Templates page (Phone Configuration > Templates).
- 2. Click Edit and then click Edit Configuration Template.
- 3. Update row from 'provisioning/method=STATIC' to 'provisioning/method=DYNAMIC'.
- 4. Click Save and then click Generate Global Configuration Template.
- 5. Do this for all templates.

### 8.3 Update All Phones

You need to generate the phones' configuration files and upload them to the phones.

- > To generate the phones' configuration files and upload them to the phones:
- 1. Open the Manage Multiple Users page (Users > Manage Multiple Users).
- 2. Transfer all users from the 'Available Users' list to the 'Selected Users' list.
- 3. Choose the action Generate IP Phones Configuration Files
- 4. Make sure the checkbox Update IP Phones and restarting... is checked.
- 5. Click Generate IP Phones Configuration Files.

If a phone doesn't move to the EMS IP Phone Manager Pro after a few minutes, try restarting it.

### 8.4 Migrate Regions and Templates

Users who want to also migrate all regions and templates can **Export All** from the IP Phone Manager Express and **Import All** to the EMS IP Phone Manager Pro.

#### Note:

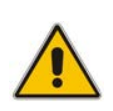

- Import/Export is available from version 7.2.2000 and later only. If you have an earlier version, you'll need to upgrade before the migration.
- The IP Phone Manager Express supports up to 500 phones. It does not support advanced features like Backup/Restore and HA. Best practice is therefore to migrate to the EMS IP Phone Manager Pro.

This page is intentionally left blank.

#### **International Headquarters**

1 Hayarden Street, Airport City Lod 7019900, Israel Tel: +972-3-976-4000 Fax: +972-3-976-4040 AudioCodes Inc.

27 World's Fair Drive, Somerset, NJ 08873 Tel: +1-732-469-0880 Fax: +1-732-469-2298

Contact us: <u>www.audiocodes.com/info</u> Website: <u>www.audiocodes.com</u>

Document #: LTRT-91180

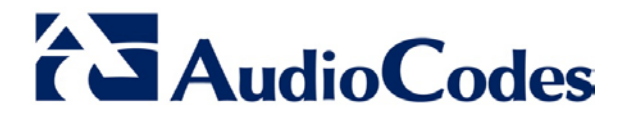